### **Create Forms**

A CharityEngine Training Document

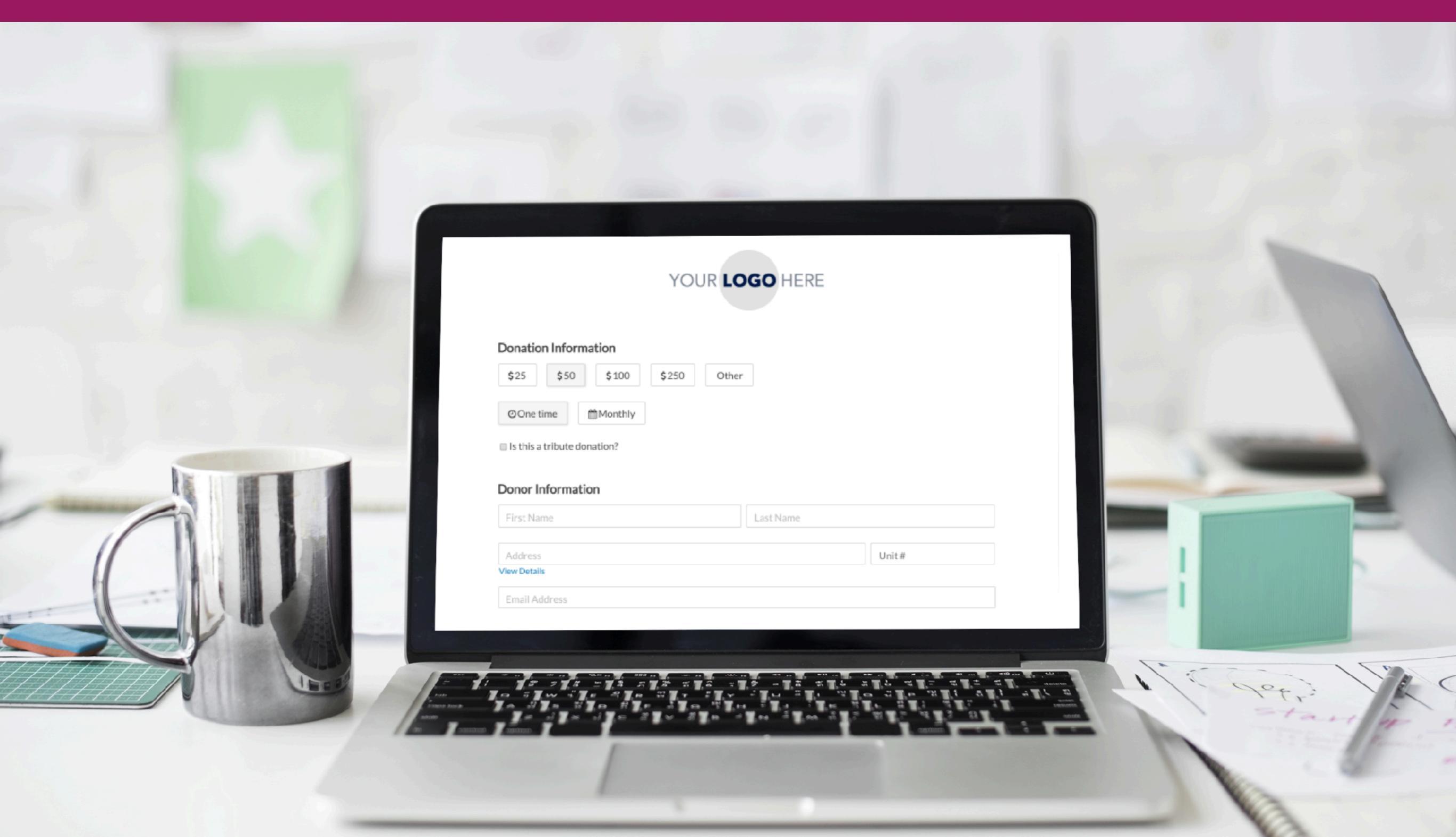

### **Table Of Contents**

### 1. Creating a Donation Form: What's Out of the Box?

#### 2. Post Transaction: What's Out of the Box?

#### 3. Pro Tips (Good ideas worth doing when creating forms

- A. Tip 1! Rename Your Form
- B. <u>Tip 2! Edit the Set Tab</u>
- C. Tip 3! Add PayPal®
- D. Tip 4! Add Tags, Groups & Lists for auto-creation

#### 4. Using Email Auto Responders

- E. Option 1: Use what's out of the box
- F. Option 2: Select an already-created Favorite
- G. Option 3: Design your own new one

#### 5. Using the WYSIWYG editor for Forms & Emails

- H. Designing with the WYSIWYG
- I. <u>Tips for Using the WYSIWYG</u>
- J. Working with Images
- K. Forms: Adding Images or text
- L. Forms: Editing Section & Field Labels
- M. Editing Donation Amounts

| QUICK LINKS     | ~ |
|-----------------|---|
| 🖵 Online        | Ð |
| Quick Actions   | > |
| Web Forms       | ~ |
| Search & Manage |   |

|                    |                 |            | YO        | UR <b>LC</b> | DGO HER     | RE |       |         |
|--------------------|-----------------|------------|-----------|--------------|-------------|----|-------|---------|
| Donation           | Inform          | ation      |           |              |             |    |       |         |
| <b>\$</b> 25       | \$50            | \$100      | \$250     | Other        |             |    |       |         |
| @One tin           | ne              | ₿Monthly   |           |              |             |    |       |         |
| 🔲 Is this a t      | ribute dor      | nation?    |           |              |             |    |       |         |
| Donor Inf          | formatio        | on         |           |              |             |    |       |         |
| - First Nam        | e               |            |           |              | - Last Name |    |       |         |
| Address            |                 |            |           |              |             |    | Unit# |         |
| Show Details       |                 |            |           |              |             |    |       |         |
| • Email Add        | iress           |            |           |              |             |    |       |         |
| Payment<br>ECredit | Informa<br>Card | ation      | nic Check |              |             |    |       |         |
| Card Num           | iber            |            |           |              |             |    | VISA  | DSCOVER |
| 01                 |                 |            |           | Å.<br>T      | 2018        |    |       | Å.      |
| 🔲 ls your bi       | lling info      | different? |           |              |             |    |       |         |
|                    |                 |            |           | Give \$50    | ) One time  |    |       |         |
|                    |                 |            |           |              |             |    |       |         |
|                    |                 |            |           |              |             |    |       |         |
|                    |                 |            |           |              |             |    |       |         |
|                    |                 |            |           |              |             |    |       |         |
|                    |                 |            |           |              |             |    |       |         |

Create New Forms in Quick Actions. Once your form is created, find it in Web Forms > Search & Manage

### **Create a Donation Form**

Here's what you now get right out of the box when you click the Donation Form box on Create a New Form:

| ♡ back New Form                      |         |                              |
|--------------------------------------|---------|------------------------------|
| Let's get started! Chcose            | your st | arter kit below:             |
| Donation Form                        |         | Build your own               |
| Process credit card donations online |         | Build your form from scratch |

### 2. Donation Tools \_\_\_\_

**Editable Donation Buttons** One-time or Monthly Giving Tribute Donations w

### **4.** Donor Fields

First & Last Name Single-line entry address\* Email fields with validation **Tribute Donations** 

| YOUR LOGO HERE                                                                                                    | - 1. Your log                                                                    |
|----------------------------------------------------------------------------------------------------|----------------------------------------------------------------------------------|
| Donation Information   \$25 \$50   \$100 \$250   Other   Image: Construction of the second second sec | <b>3. Tributes</b> Dynamic tribute Dynamic fields mailing address Don't Send for |
| Payment Information Credit Card Electronic Check Card Number 01                                                                                                    | <b>5. Billing</b><br>Credit Card &<br>PayPal option<br>Option for diffe          |

go

### S

e button for gathering s, email address, or acknowledgements

### Tools

ACH Billing

erent billing address

### Here are the

### **Post Transaction Capabilities**

that will also be created right out of the box:

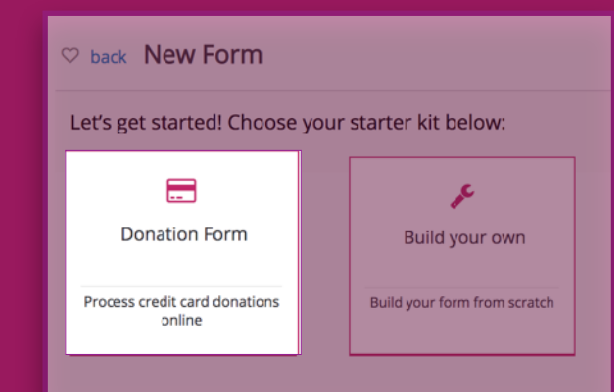

### Auto-Created Success & Decline Transaction Pages

#### Auto-created Acknowledgement Email

#### YOUR LOGO HERE

Your donation has been processed successfully.

#### Your Information

Name: ^^TRANSACTION\_FIRSTNAME^^ ^^TRANSACTION\_LASTNAME^^ Address: ^^TRANSACTION\_ADDRESSLINE1^^ ^^TRANSACTION\_ADDRESSLINE2^^ ^^TRANSACTION\_CITY^^, ^^TRANSACTION\_STATE^^ ^^TRANSACTION\_ZIP^^ ^^TRANSACTION\_COUNTRY^^ Email: ^^TRANSACTION\_EMAIL\_ADDRESS^^ Phone: ^^TRANSACTION\_PHONE^^

#### **Gift Information**

Payment ID: ^^TRANSACTION\_ID^^ Payment Date: ^^TRANSACTION\_DATETIME^^ EST Donation Amount: ^^TRANSACTION\_AMOUNT^^

#### Return To Table of Contents

Dear Charles,

Thank you for your contribution of \$50.00 received on 11/5/2018 5:06:19 PM.

No goods or services were provided in return for the gift.

Here is your official receipt:

#### **Your Information**

Name: Charles Harrison Address: <u>8200 GREENSBORO DR</u> <u>MC LEAN, Virginia 22102-3892</u> <u>United States</u> Email: charrison@charityengine.net Phone:

**Gift Information** Payment ID: 53044192 Payment Date: 11/5/2018 5:06:19 PM EST Donation Amount: \$50.00

### Pro Tip 1! Rename your form!

| Success: Rec | ord created |                      |               |             |       |          |                      |
|--------------|-------------|----------------------|---------------|-------------|-------|----------|----------------------|
| ♡ back Foi   | rm — Fo     | rm-2018-10-29        | 9_115218      | — 10943     |       |          |                      |
| General      | Pages       | Layout Ema           | il SEO        | Mobile      | Cards | Advanced |                      |
| Great! we h  | Name F      | orm-2018-10-29_1152  | e to customiz | e how       | Name  | For      | m for Giving Tuesday |
|              | Туре        | Donation             | <b>\$</b>     | _           |       |          |                      |
|              | Url w       | eb.charityengine.net | /Default.aspx | ?tsid=10943 |       |          |                      |
|              | Active      | yes 🔽                |               |             |       |          |                      |

When you create the form, it will automatically name it based on the date it was created. Before you do anything else, **rename it to something that's easier for you to remember in the future.** This name is not seen on the outside. This is only for your internal form management.

### Pro Tip 2! Edit the SEO tab!

| General | Pages       | Layout                            | Email                          | SEO                        | Mobile                               | Cards                             | Advanced                                           |
|---------|-------------|-----------------------------------|--------------------------------|----------------------------|--------------------------------------|-----------------------------------|----------------------------------------------------|
|         | Meta Title  | Giving Tuesday                    | - 1 Day Even                   | tl                         |                                      |                                   |                                                    |
| Meta I  | Description | Our Organizati<br>this one-day ev | on participat<br>vent, held on | es in Giving<br>the Tuesda | g Tuesday, bring<br>ay after Thanksg | ging our missi<br>giving, to enco | ion and the work we do, to<br>ourage Philanthropy. |
| Meta    | Keywords    | Civing Tuesday                    | Thanksgivin                    | g Donation                 | c Charity Bhilar                     | othrony Speci                     | fic Mission                                        |
| Meta    | reywords    | Giving Tuesday                    | / I nanksgivin                 | g Donation                 | is Charity Philar                    | ithropy Speci                     | TIC MISSION                                        |
|         |             |                                   |                                |                            |                                      |                                   | 1.                                                 |

Meta Tags are the names that appear on the browser Tab. Adding a Description and Keywords will help with Search Optimization.

### Pro Tip 3! Add PayPal® if needed!

If you also want to have PayPal® as a payment option on the form, check the box on the Advanced>Payments>General Tab.

| General  | Pages                                                    | Layout                                                                                                    | Email                                                                                                    | SEO                                                                                                    | Mobile                                                                                                    | Cards                                                                                                    | Advanced                                                                                                    |
|----------|----------------------------------------------------------|----------------------------------------------------------------------------------------------------|----------------------------------------------------------------------------------------------------|----------------------------------------------------------------------------------------------------|----------------------------------------------------------------------------------------------------|----------------------------------------------------------------------------------------------------|----------------------------------------------------------------------------------------------------|
| Payments | Security                                                 | Promos                                                                                                    | Da                                                                                                    | ita Reg                                                                                                    | gions                                                                                                    | Pledges                                                                                                    | Sustainers                                                                                                    |
| General  | Processors                                               | 5                                                                                                    |                                                                                                    |                                                                                                    |                                                                                                    |                                                                                                    |                                                                                                    |
| Enable F | Payment Proc                                             | essing 🌄                                                                                                    |                                                                                                    |                                                                                                    |                                                                                                    |                                                                                                    |                                                                                                    |
| Ena      | ble One Click                                            | Giving                                                                                                    |                                                                                                    |                                                                                                    |                                                                                                    |                                                                                                    |                                                                                                    |
|          | Enable F                                                 | PayPal                                                                                                    |                                                                                                    |                                                                                                    |                                                                                                    |                                                                                                    |                                                                                                    |
| orce     | ►<br>e Minimum Ar                                        | mount 🔽                                                                                                    | 0.00                                                                                                    | (optional, 0 =                                                                                                    | = use default                                                                                                    | account setting                                                                                                    | s)                                                                                                    |
| Mi       | n. Amount Me                                             | essage                                                                                                    |                                                                                                    |                                                                                                    |                                                                                                    | ((                                                                                                    | optional - overrides                                                                                                    |
|          | Payments<br>General<br>Enable I<br>Ena<br>.orco<br>.orco | Payments     Security       General     Processors       Enable Payment Proce       Enable One Click       Enable One Click       Enable Norce Minimum Ar       Min. Amount Me | Payments       Security       Promos         General       Processors         Enable Payment Processing          Enable One Click Giving          Enable PayPal          Norce Minimum Amount          Min. Amount Message | Payments       Security       Promos       Date         General       Processors       Date       Date         Enable Payment Processing       Image: Control of the second second | Payments Security Promos Data Reg   General Processors   Enable Payment Processing    Enable One Click Giving   Enable PayPal   Norce Minimum Amount   0.00   (optional, 0 = 0.00) | Payments Security Promos Data Regions   General Processors   Enable Payment Processing   Enable One Click Giving   Enable PayPal   iorce Minimum Amount   0.00   (optional, 0 = use default) | Payments Security Promos Data Regions Pledges   General Processors   Enable Payment Processing   Enable One Click Giving   Enable PayPal   iorce Minimum Amount   Iorce Minimum Amount   Iorce Minimum Amount   Iorce Minimum Amount   Iorce Minimum Amount |

### Pro Tip 4! Add Tags, Groups or Lists

You can **automatically add attributions like Tags, Groups or put people on Lists** by virtue of the form they filled out. Go To Advanced>Data> and then select the Data point to add.

In the sample below, since this is a GivingTuesday focused form, we are adding the tags "GivingTuesday Giver" and "Holiday Giver" so that we can easily communicate to them around those events in the future!

| ♡ back Form — ORT - Giving Tuesday - Basic — 110 | 020                      |                      |                |
|--------------------------------------------------|--------------------------|----------------------|----------------|
|                                                  |                          |                      |                |
| General Pages Layout Email SEO Mobile            | Cards Advanced           |                      |                |
| Payments Security Promos Data Regions            | Pledges Sustainers Membe | rships Shopping Cart | Peer-to-Peer > |
| Funds Memberships Pledges CRM Groups             | CRM Tags Opt-In Lists    |                      |                |
| Available Tags 3rd Party - 501c3 🗘 ADD C         | REATE                    |                      |                |
| NAME                                             | CREATE                   | D                    | ACTIONS        |
| GivingTuesday Giver                              | 11/5/20                  | 18                   | DELETE         |
| Holiday Giver                                    | 11/5/20                  | 18                   | DELETE         |

## Next: Using email autoresponders

### When you create a form, a "Thank You" email will be included automatically.

- includes all of the tokens from the form
- includes tax information
- ability to add personalization and branding

Dear Charles,

Thank you for your contribution of \$50.00 received on 11/5/2018 5:06:19 PM.

No goods or services were provided in return for the gift.

 $\circ \frown$ 

Here is your official receipt:

Your Information Name: Charles Harrison Address: <u>8200 GREENSBOR(</u> <u>MC LEAN, Virginia 22102-38</u> <u>United States</u> Email: charrison@charityengir Phone:

Gift Information Payment ID: 53044192 Payment Date: 11/5/2018 5:00 Dear ^^TRANSACTION\_FIRSTNAME^^,

On behalf of Gerry and everyone at the Giraffe sanctuary thank you for making **Giving Tuesday 2018** a success with your gift of ^^TRANSACTION\_AMOUNT^^.

Sincerely, Joe Gigantic

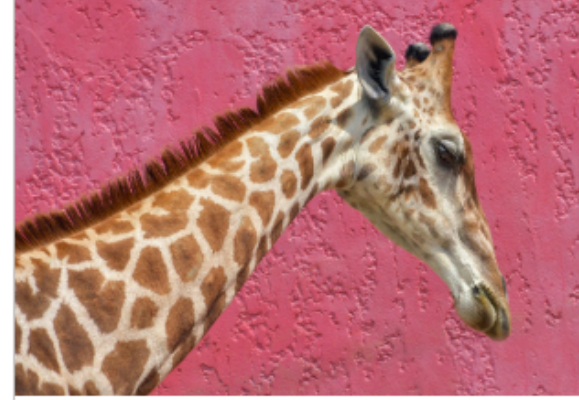

Here is your information for your personal records.

Name: ^^TRANSACTION\_FIRSTNAME^^ ^TRANSACTION\_LASTNAME^^ Address: ^^TRANSACTION\_ADDRESSLINE1^^ ^TRANSACTION\_ADDRESSLINE2^^

**Return To Table of Contents** 

### Option 1. Use the Out-of-the-box responders

### If you want to use out-of-the-box auto-responders... you're done!

| Template — Form-2018-10-29_115218 Thank You Email — 3477 CANCEL                                                                                                    | UPDATE -                                                                            |
|----------------------------------------------------------------------------------------------------|-------------------------------------------------------------------------------------|
| General HTML Email Content Text Email Content                                                                                                    |                                                                                     |
| File - Edit - View - Insert - Format - Table -                                                                                                    |                                                                                     |
|                                                                                                    | aragraph 👻                                                                          |
| Dear ^^TRANSACTION_FIRSTNAME^^,                                                                                                    | 0                                                                                   |
| Thank you for your AArecurringFrequencyFriendlyAA contribution of AATRANSACTION_AMOUNTAA received on AATRANSACTION_DATETIMEAA.                                                                                                    |                                                                                     |
| No goods or services were provided in return for the gift.                                                                                                    | Dear Charles,                                                                       |
| Here is your official receipt:<br>Your Information<br>Name: ^^TRANSACTION_FIRSTNAME^^ ^^TRANSACTION_LASTNAME^^                                                                                                    | Thank you for your contribution of \$50.00 received on 11/5/2018 5:06:19 PM.        |
| Address: ^^TRANSACTION_ADDRESSLINE1^^ ^^TRANSACTION_ADDRESSLINE2^^<br>^^TRANSACTION_CITY^^, ^^TRANSACTION_STATE^^ ^^TRANSACTION_ZIP^^<br>^^TRANSACTION_COUNTRY^^<br>Email: ^^TRANSACTION_EMAIL_ADDRESS^^<br>Phone: ^^TRANSACTION_PHONE^^ | No goods or services were provided in return for the gift.                          |
| Gift Information Payment ID: ^^TRANSACTION_ID^^ Payment Date: ^^TRANSACTION_DATETIME^^ EST                                                                                                    | Here is your official receipt:                                                      |
| Donation Amount: ^^TRANSACTION_AMOUNT^^ ^^recurringFrequencyFriendly^^                                                                                                    | Your Information Name: Charles Harrison                                             |
| The Standard Donation Email                                                                                                    | Address: <u>8200 GREENSBORO DR</u><br>MC LEAN, Virginia 22102-3892<br>United States |
| The form will include a basic auto-responder called dard Donation Email. It will be automatically triggered                                                                                                    | Email: charrison@charityengine.net<br>Phone:                                        |
|                                                                                                    |                                                                                     |

after donations are made, even if you don't do a thing!

| Gift Information                       |
|----------------------------------------|
| Payment ID: 53044192                   |
| Payment Date: 11/5/2018 5:06:19 PM EST |
| Donation Amount: \$50.00               |

### Option 2. Use a favorite

### If you already have a favorite auto-responder...Select it from the drop down.

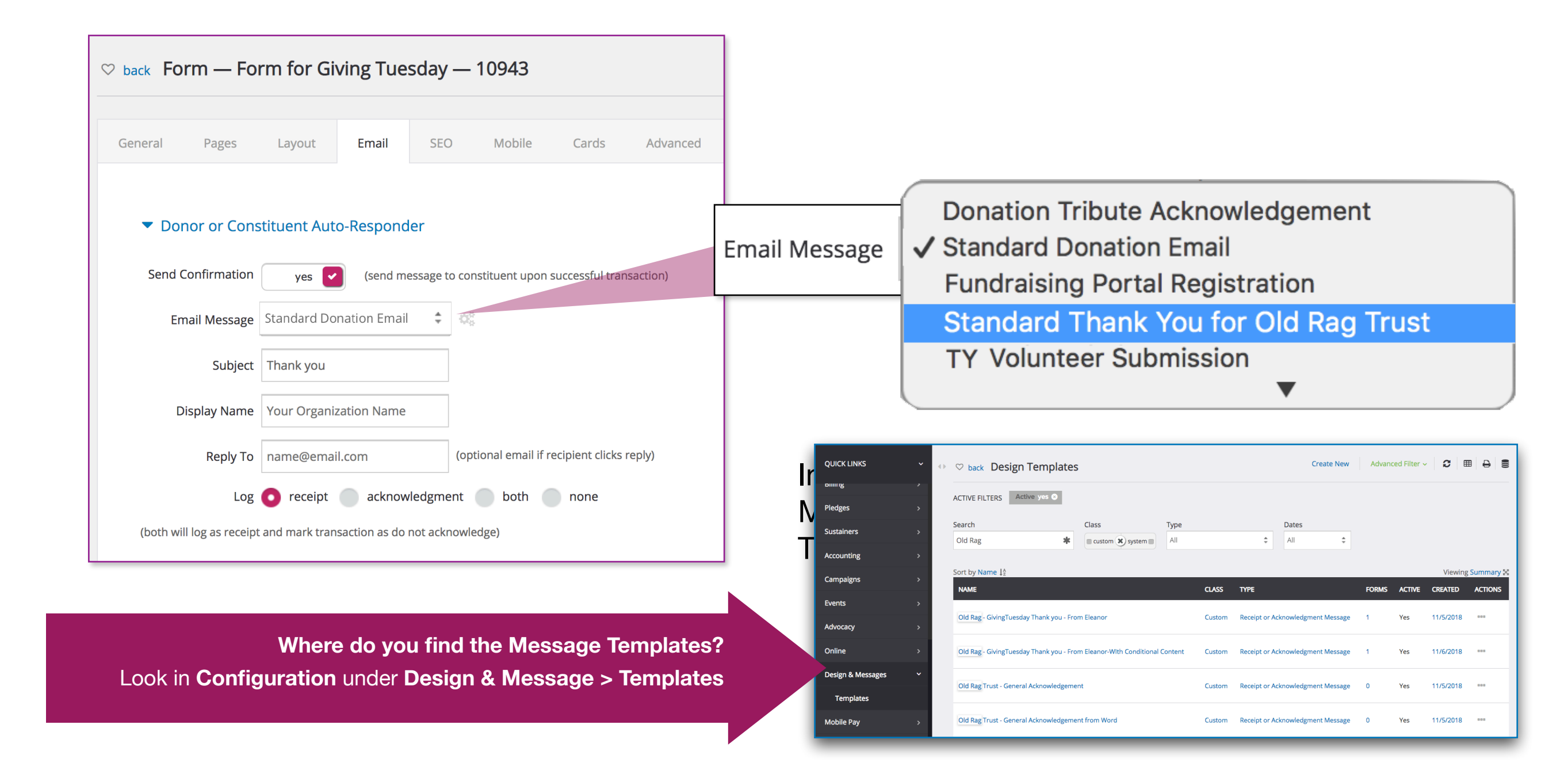

### Option 3. Design branded responders

### To create a new auto-responder...roll over the Grey Gears next to Email Message

| Email Message Standard Donation Email 💲 🐗                                                                                                    | <b>Click the Copy icon to start a new Message.</b><br>This will copy over the Tokens from your new form<br>so you don't have to design from Scratch.                                                                                    |
|----------------------------------------------------------------------------------------------------|----------------------------------------------------------------------------------------------------|
| <ul> <li>back Form — Form for Giving Tuesday — 10943</li> <li>General Pages Layout Email SEO Mobile Cards Advanceo</li> <li>Donor or Constituent Auto-Responder</li> <li>Send Confirmation yes (send message to constituent upon successful transaction)</li> <li>Email Message Standard Donation Email (\$ 4%)</li> </ul> | Copy the Email Message Template<br>You cannot edit the Standard Donation Email<br>that comes with the form. Instead, just click the<br>copy icon. This will automatically bring up a copy to<br>work from where you can make any edits. |
| Subject       Thank you         Display Name       Your Organization Name         Reply To       name@email.com       (optional email if recipient clicks reply)         Log       receipt       acknowledgment       both       none         (both will log as receipt and mark transaction as do not acknowledge)        | Edit the Email Message Template         Once you've copied the Standard Donation Email to create a new one, this icon will allow you to make any edits in the future.                                                                   |

#### Create a new Email Message from Scratch

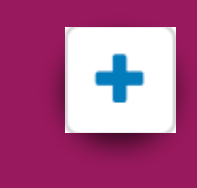

This button means Create a New Message. However, it's probably easiest to copy email messages you've already created since they will be pre-populated with the right fields for this form. That said, you can do whatever you want so if you want to create an entirely new one, go ahead!

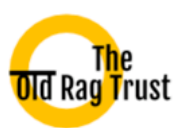

# **Next:** Using the WYSIWYG editor for Forms & Emails

WYSIWYG refers to "What You See Is What You Get" and refers to designing emails and forms.

It means the window in which you are laying out the design will look like what the final design will look like.

In this section, we will highlight tips on adding images and text design to your forms and emails.

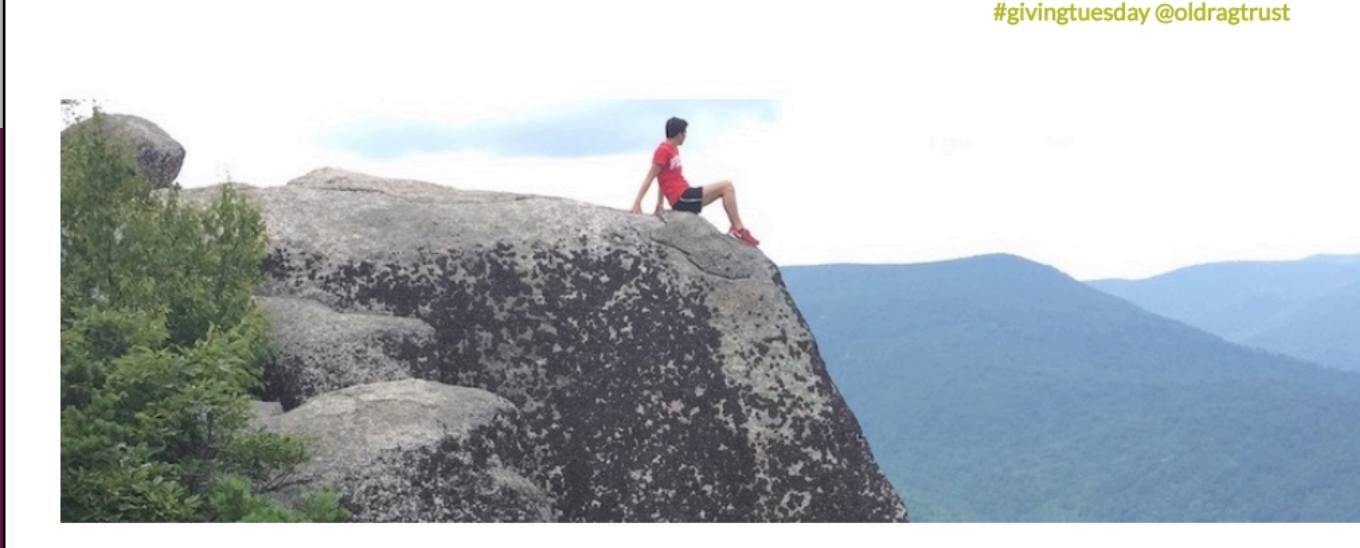

This Tuesday, Invest in a world where access to the diamond of the Blue Ridge is forever.

| (                                 | 0                                                                                                    |
|-----------------------------------|----------------------------------------------------------------------------------------------------|
| How much can we count on you for? |                                                                                                    |
| \$25 \$50 \$100 \$250             | Thank you George ⊃                                                                                                    |
| One time                          | Eleanor Franklin, Old Rag Trust<br>to gwashington 👻                                                                                                    |
| Is this a tribute donation?       | The The Contract of the Contract of the Contra |
| Donor Information                 |                                                                                                    |
| Charles                           |                                                                                                    |
|                                   |                                                                                                    |

Dear George,

On behalf of everyone at the Old Rag Trust, thank you for your contribution of \$25.00 that we received today.

cause of your generosity, kids like Jonah

### Designing with the WYSIWYG.

In this sample, we copied the Standard Donation Email and added our own language and an email to create a branded email for The Old Rag Trust that is more personalized and includes more targeted language. This was created entirely in the WYSIWYG.

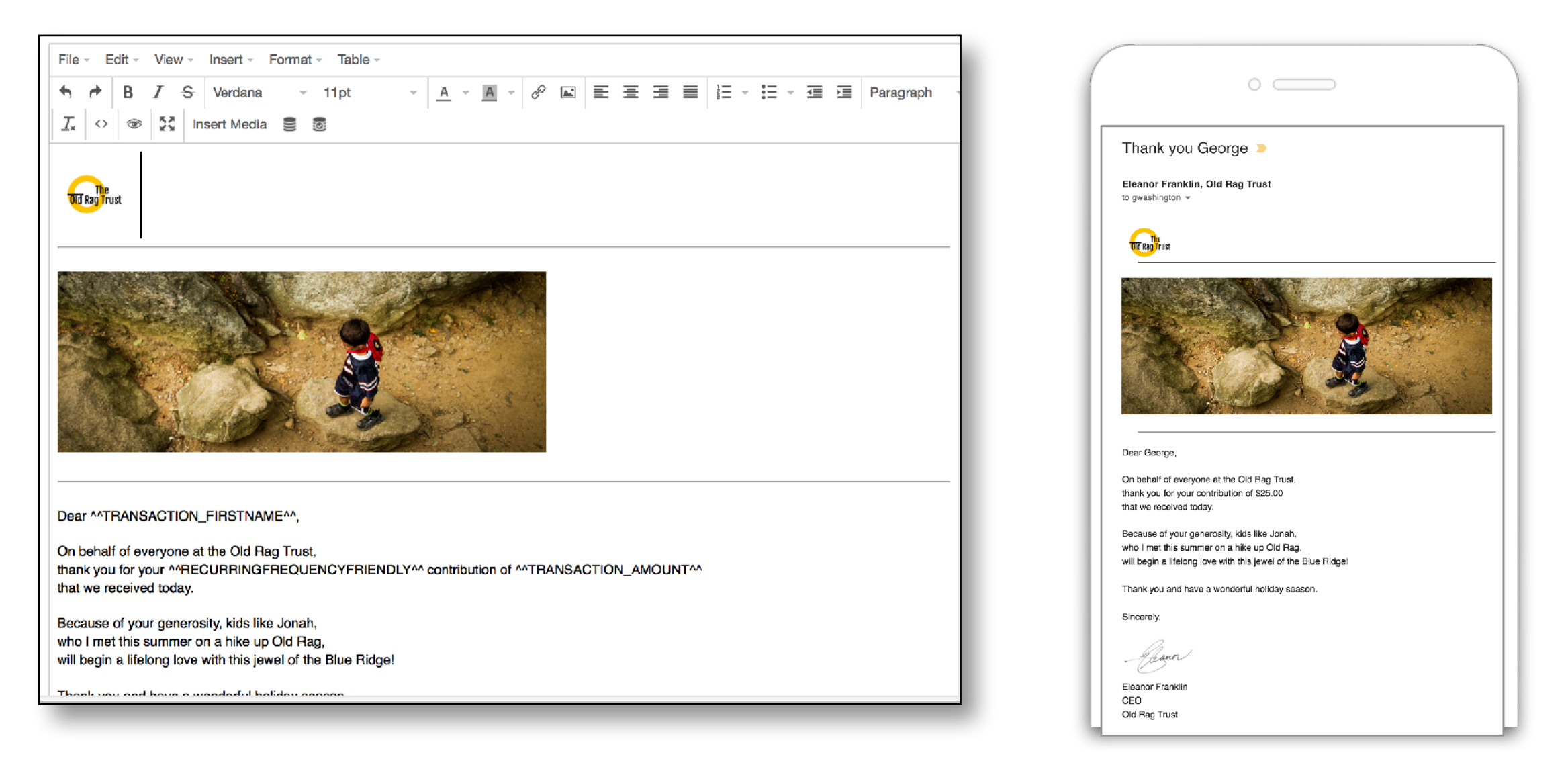

- Added Old Rag Trust logo
- Changed the font size and color
- Inserted images
- inserted horizontal lines

- Inserted CEO's signature from .png
- Used the Transaction Tokens including the First Name in the Subject Line.

### Tips for using the **WYSIWYG.**

The WYSIWYG editor works relatively similarly for emails and forms. This slide shows Emails.

- <u>A</u> - <u>A</u> - *P* <u>■</u> <u>≡</u> <u>≡</u> <u>≡</u> <u>≡</u> <u>≡</u> <u>≡</u> <u>≡</u> Paragraph</u>

#### **Insert Menu**

Use this dropdown for adding design elements:

- Images
- Tables
- Media

Image

& Link

Media

III Table

E Template

{;} Code sample

 $\Omega$  Special character

Nonbreaking space

Table of Contents

Date/time

- Horizontal line

Here Page break

Anchor

Horizontal Lines

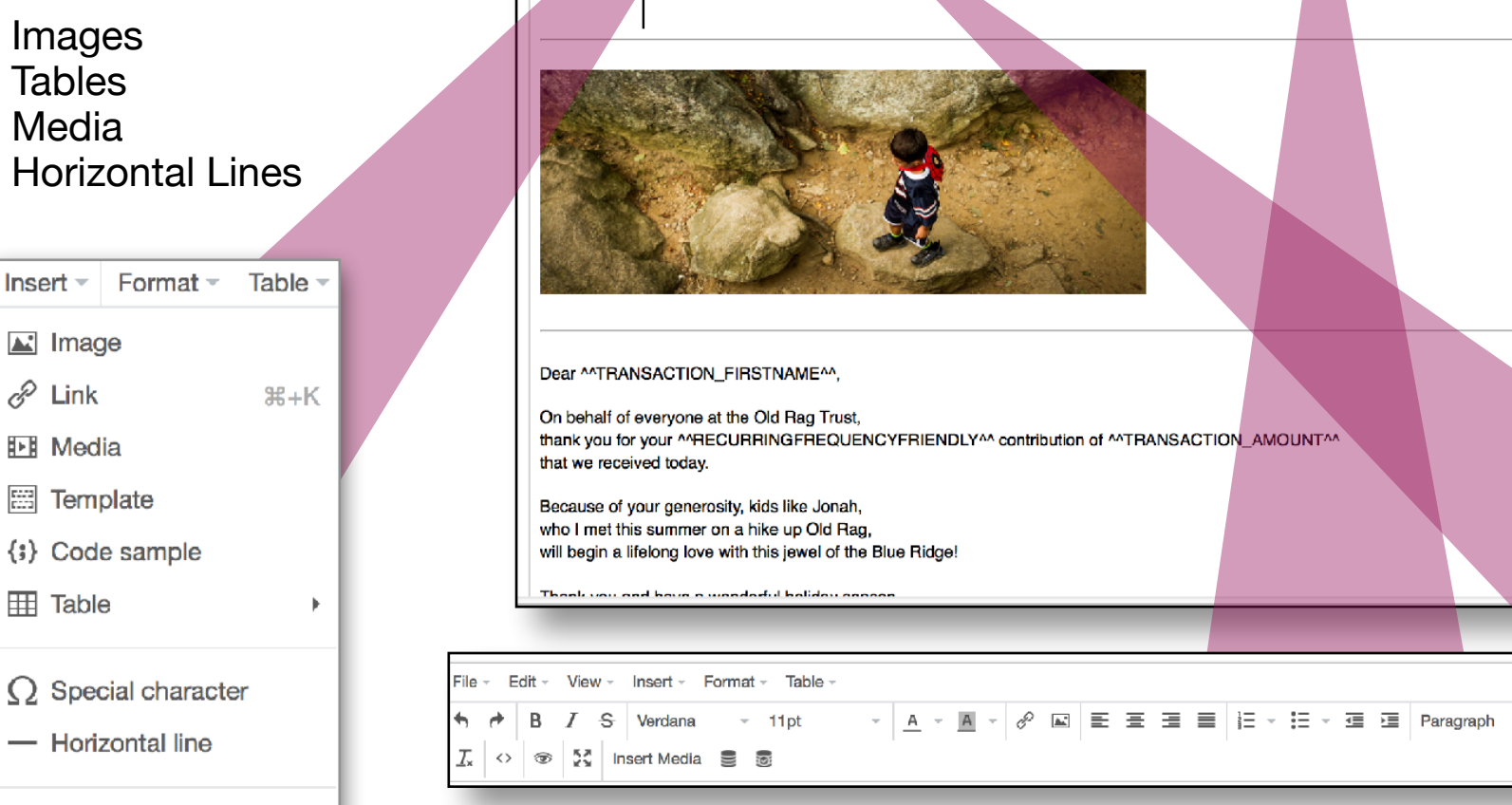

Edit - View - Insert - Format - Table

- 11pt

B I S Verdana

🕂 💠 👁 🤮 Insert Media 🛢

File -

↑

The Old Rag Trus

#### Layout Bar

If you've ever created a word document, you'll know how to use this for layouts!

#### **Insert Merge Tokens**

Use this dropdown for adding dynamic tokens that will fill in based on the transaction data:

Select the fields you want to add. Fields highlighted in green will be Inserted. Then click Insert Selected.

You can continue to add merge tokens as needed.

| Available Merge Tokens                  |       |                 |
|-----------------------------------------|-------|-----------------|
| Date                                    |       |                 |
| CURRENT DATE                            |       |                 |
| CURRENT DATE (MMM_D, YYYY)              |       |                 |
| CURRENT DATETEXT                        |       |                 |
| CURRENT DATETEXT (MMM_D, YYYY)          |       |                 |
| CURRENT DATETIME                        |       |                 |
| CURRENT DATETIME (N double click to add |       |                 |
|                                         |       |                 |
|                                         | CLOSE | INSERT SELECTED |

### Working with Images

If you want to include images, here are some tips on adding and editing:

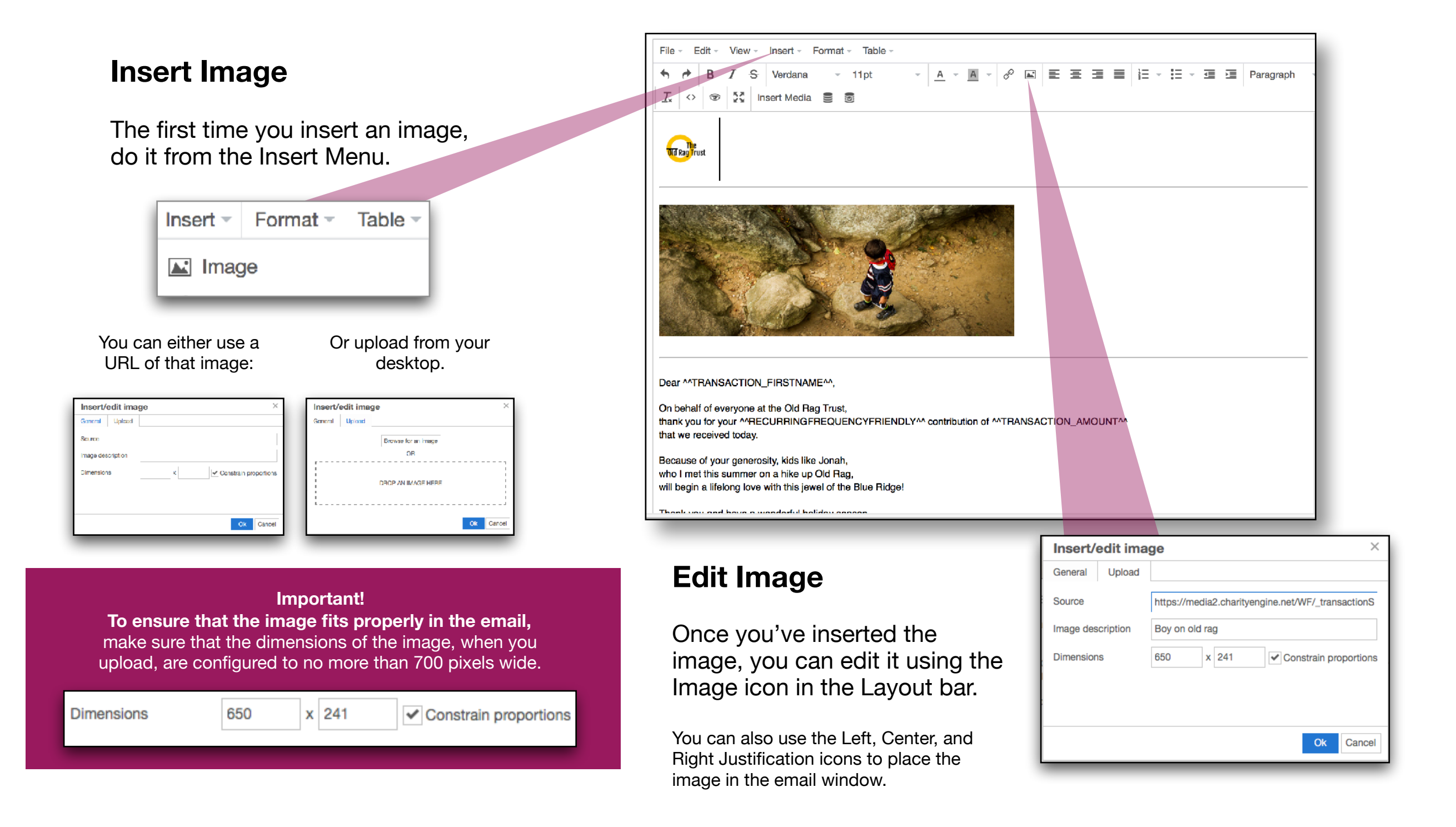

### FORMS: Adding Images & Text

#### To add images or text to the form, go to the Pages Tab.

You can add images and text to the Landing, Decline and Receipt Success Pages.

As you can see in the image, **the editing for the Top part of the form was done in the Top Content Section.** You can also add content on the bottom of the form and that will go in Bottom Content.

When done designing, Click UPDATE.

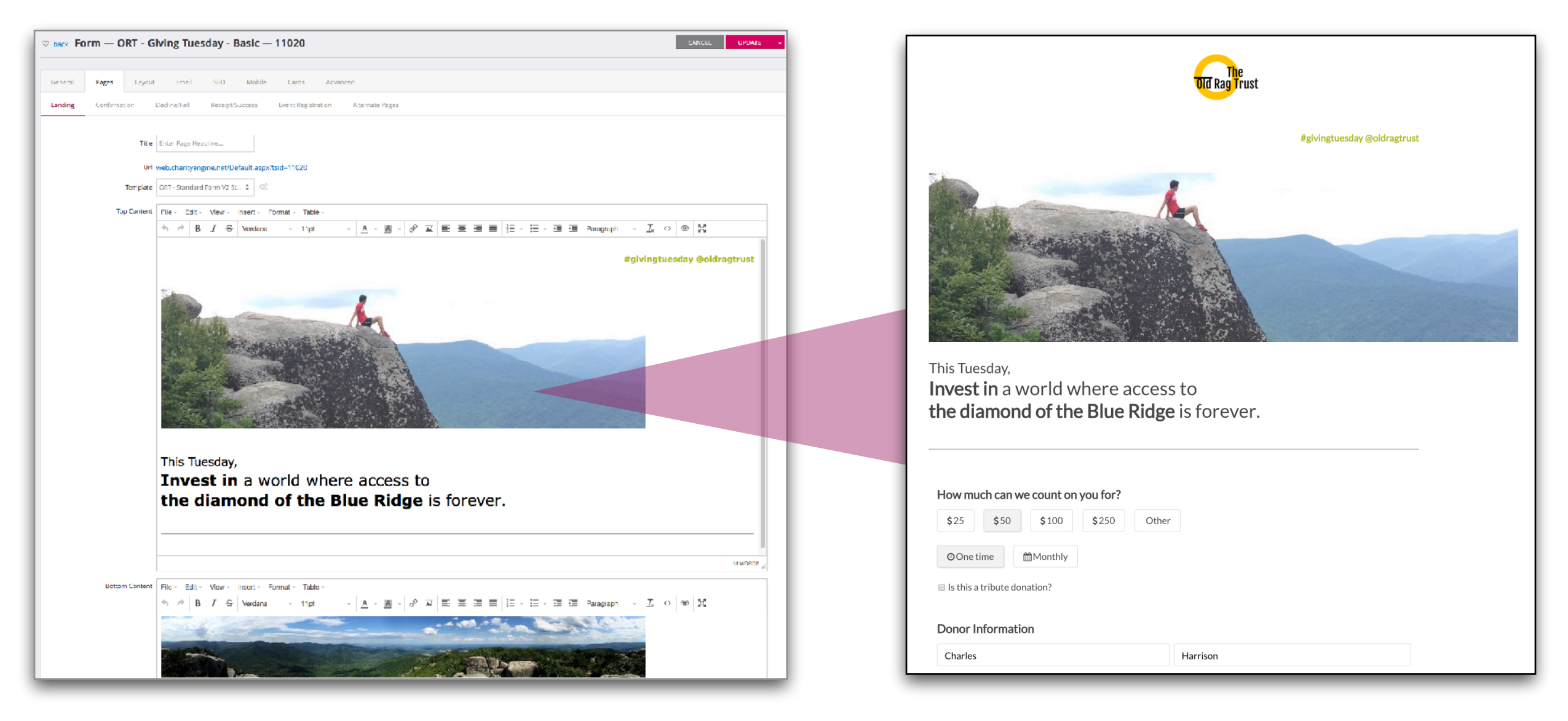

### FORMS: Editing Section & Field Labels

Out of the box, the labels on the form match the labels in the sections and on the fields. However, you can edit them yourself.

In this example, we changed the label of the section Donation Information to *"How much can we count on you for?"* 

| Piperpetade exercises                                                                                                    |                                                                                                    |                                                             | old Rag Trust                  |                             |       |
|----------------------------------------------------------------------------------------------------|----------------------------------------------------------------------------------------------------|-------------------------------------------------------------|--------------------------------|-----------------------------|-------|
| This Tuesday,   Thread of the Blue Ridge is for ever.   How much can we count on you for?   You will be access to the image is the attract of the blue Ridge is for ever.   You much can we count on you for?     You much can we count on you for?     You for much can we count on you for?     You for much can we count on you for?     You for much can we count on you for?     You for much can we count on you for? <th></th> <th></th> <th></th> <th>#givingtuesday @oldragtrust</th> <th></th> |                                                                                                    |                                                             |                                | #givingtuesday @oldragtrust |       |
| How much can we count on you for?          \$25       \$50       \$200       \$250       Other         O One time       Monthly         Is this a tribute donation?         Donor Information         Charles       Harrison                                                                                                    | This Tuesday,                                                                                        |                                                             |                                |                             |       |
| How much can we count on you for?<br>\$25 \$50 \$100 \$250 Other<br>O One time Monthly<br>Is this a tribute donation?<br>Donor Information<br>Charles Harrison                                                                                                    | the diamond                                                                                          | orld where acce<br>d of the Blue Rida                       | ss to<br><b>ge</b> is forever. |                             |       |
|                                                                                                    | How much can we<br>\$25 \$50<br>O One time<br>Is this a tribute don:<br>Donor Information<br>Charles | s count on you for?<br>\$250 Ott<br>Midenthy<br>ation?<br>n | Harrison                       |                             | _     |
| 1 1 - · · · · · · · · · · · · · · · · ·                                                                                                    |                                                                                                    | uch can we                                                  | e count on                     |                             |       |
| How much can we count on you for?                                                                                                    | Howm                                                                                                 |                                                             |                                | you for?                    |       |
| \$25    \$50    \$100    \$250    Other                                                                                                    | \$25                                                                                                 | \$50                                                        | \$100                          | \$250                       | Other |

#### To make changes to Section or Field Labels:

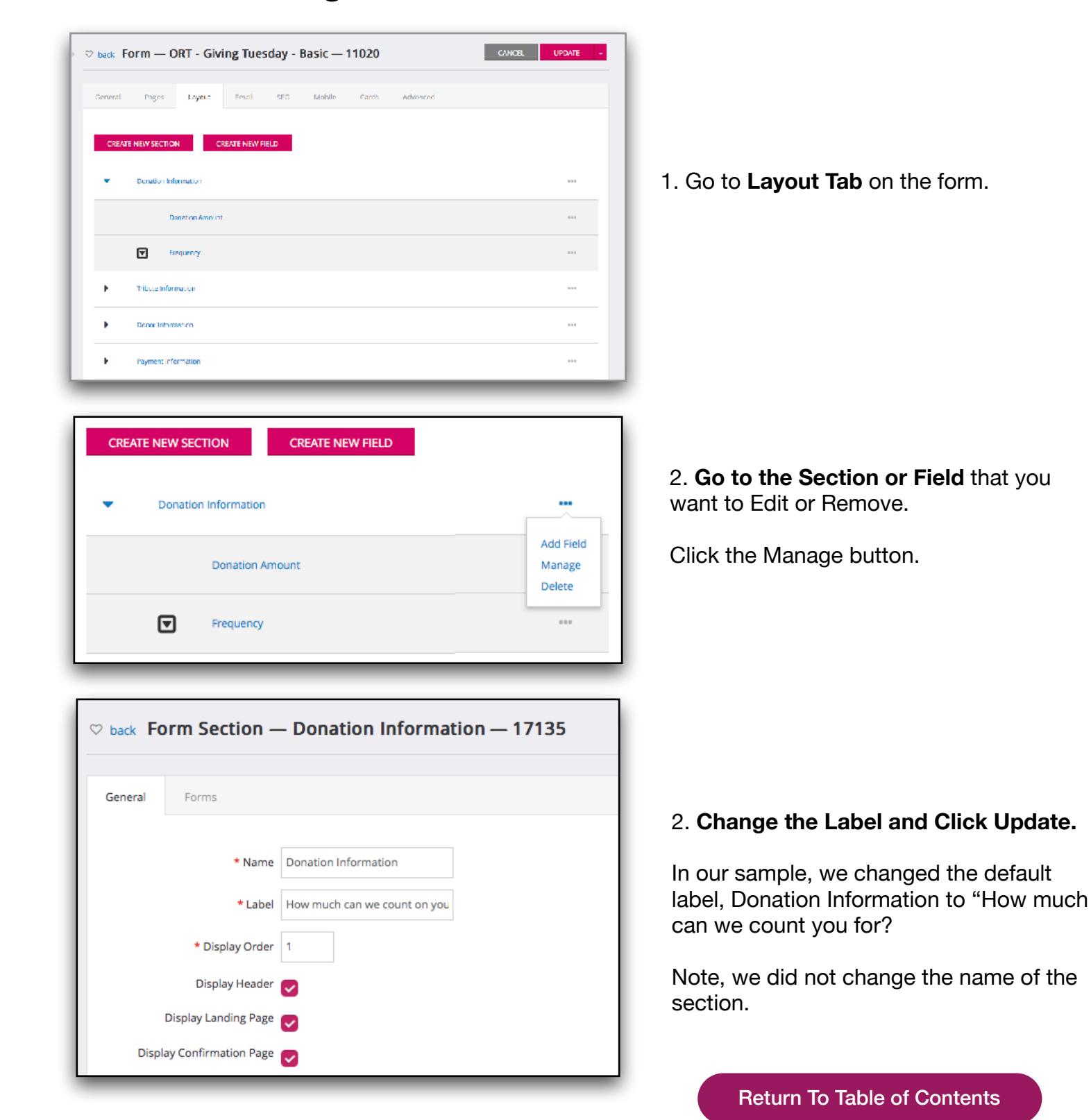

### **FORMS:** Editing Donation Amounts

You can change donation amounts or other items that have multiple selections/data inputs.

| H                                                     | Sow much can w\$25\$50One time                                    | ve count on you<br>\$100 \$<br>∰Monthly                       | 250 Other                           |
|-------------------------------------------------------|-------------------------------------------------------------------|---------------------------------------------------------------|-------------------------------------|
| To fin<br>from t                                      | the Form S<br><b>1.</b> Go to La<br>2. Select fie<br>3. Click Dis | on Amount<br>Screen:<br>ayout<br>eld Donation<br>splay > Data | t Options,<br>n Amount<br>a Options |
| ♡ back Form Field — D                                 | Basic Mapping<br>General Data Op<br>onation Amount — 243399       | Display Develop                                               |                                     |
| Basic Mapping Displa                                  | Developer                                                         |                                                               |                                     |
| General Data Options                                  |                                                                   |                                                               |                                     |
| Default Field Value                                   |                                                                   | é                                                             |                                     |
| CRM Custom Field Mapping                              | \$                                                                |                                                               |                                     |
| CRM Field Mapping Type<br>Default System Field Option | None     Create Only     Create & Update                          | Update Only                                                   |                                     |
| Select Data Template                                  | States CUSE TEMPLAT                                               | E                                                             |                                     |
| Dynamic Increment Type                                | - none - 🗘 (optional)                                             |                                                               | _                                   |
| Label                                                 | Value                                                             | Default                                                       | NEW CLEAR ALL                       |
| 25                                                    | 25                                                                | 0                                                             | Manage   Remove                     |
| 50                                                    | 50                                                                | 1                                                             | Manage   Remove                     |
| 100                                                   | 100                                                               | 0                                                             | Manage   Remove                     |
| 250                                                   | 250                                                               | 0                                                             | Manage   Remove                     |
|                                                       |                                                                   |                                                               |                                     |

### To make changes to Donation Amounts

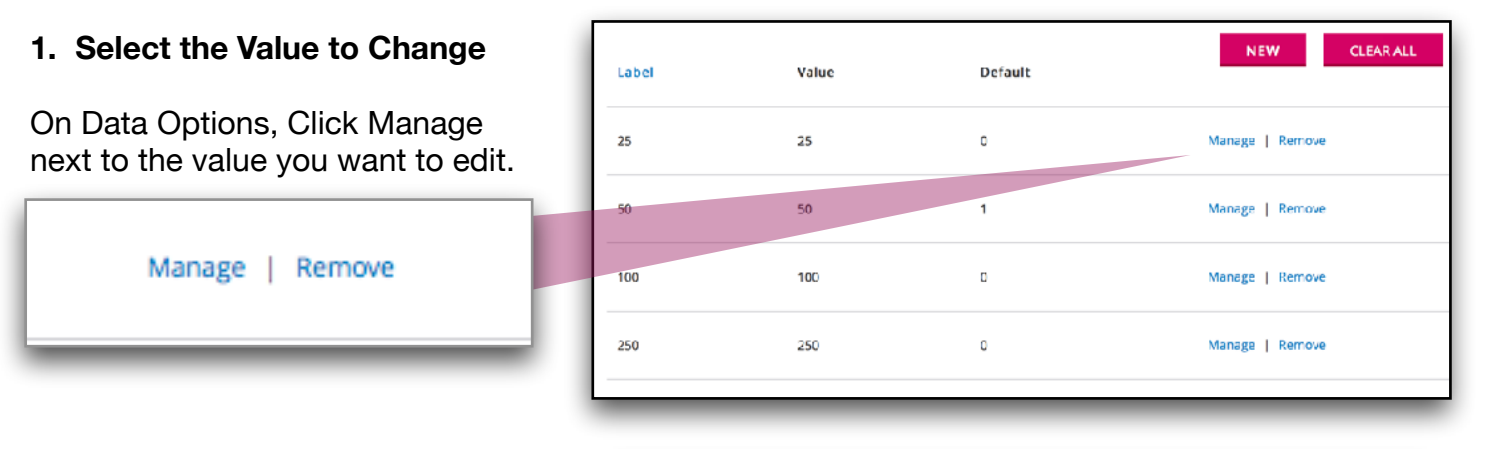

#### 2. Change the Amounts

If you want to change the amount on the button, i.e. instead of \$25, you want the first amount to be \$18, **change both the Option Value and Option Value fields to \$18 and click Update**.

| Field        | Donation Amount | ÷ |
|--------------|-----------------|---|
| Option Label | 18              |   |
|              |                 |   |
|              |                 |   |
|              |                 |   |
| Option Value | 18              |   |

| Solution back Manage Form I | Field Option       |                                         | CANCEL UPDATE |
|-----------------------------|--------------------|-----------------------------------------|---------------|
| General                     |                    |                                         |               |
| Field                       | Donation Amount \$ |                                         |               |
| Option Label                | 25                 |                                         |               |
|                             |                    |                                         | -             |
| Option Value                | 25                 |                                         |               |
| Default Option              |                    |                                         |               |
| Dynamic Increment Value     | 0.00               | (optional - supplements base increment) |               |
| OnClick                     |                    |                                         |               |
|                             |                    |                                         |               |
|                             |                    |                                         | ~             |
|                             |                    |                                         |               |

If you want it to be the default selection, click Default Option.

(Note: You can only have 1 default. The standard forms are defaulted to \$50, the second amount option)

### You're done! Enjoy your Coffee. :)

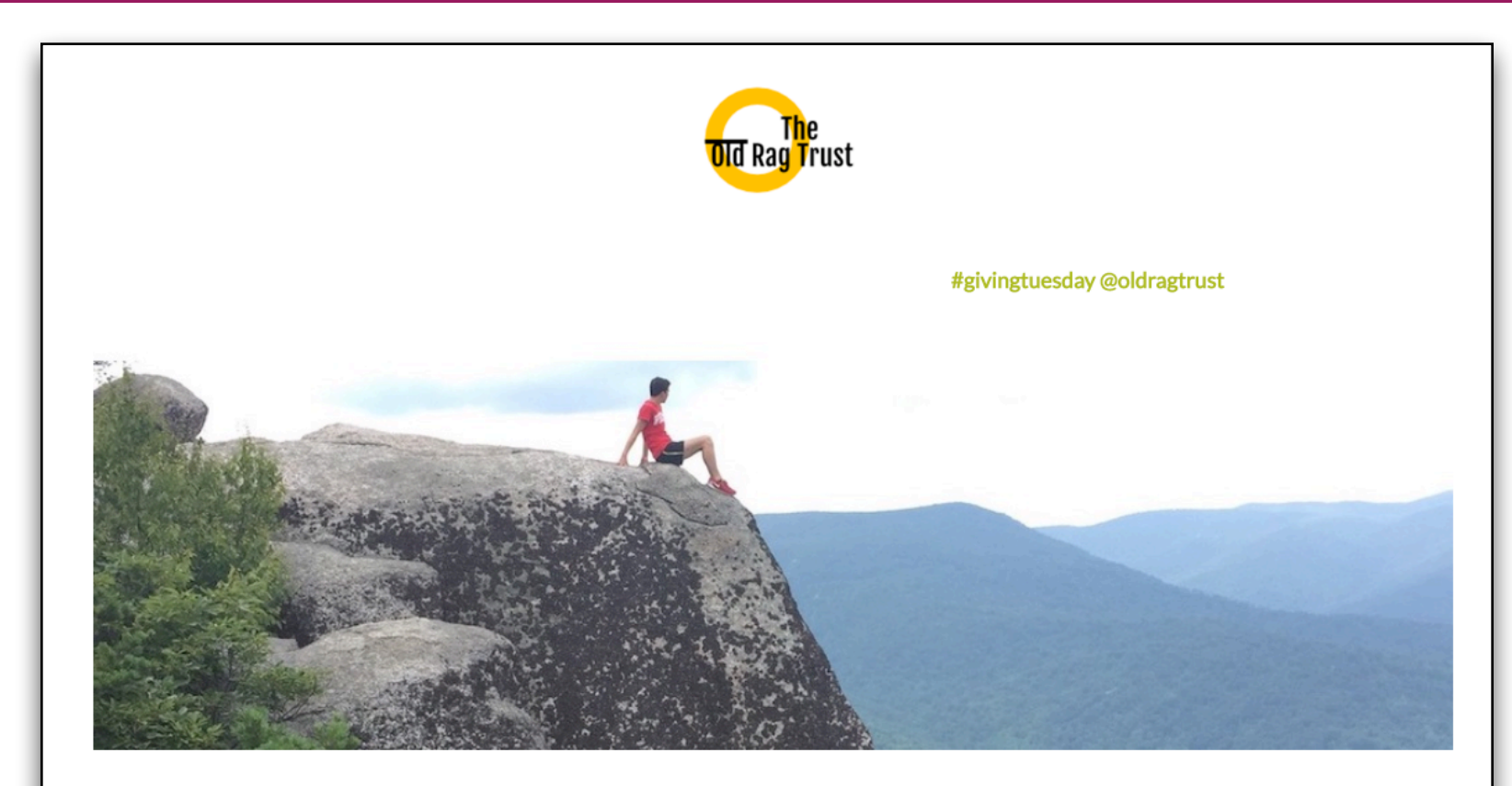

This Tuesday, Invest in a world where access to the diamond of the Blue Ridge is forever.

| How much can we count on you for? |          |  |
|-----------------------------------|----------|--|
| \$25 \$50 \$100 \$250 Other       |          |  |
| One time                          |          |  |
| Is this a tribute donation?       |          |  |
| Donor Information                 |          |  |
| Charles                           | Harrison |  |
|                                   |          |  |

|                                                                                               | 0                                                                                                    |
|-----------------------------------------------------------------------------------------------|----------------------------------------------------------------------------------------------------|
| Thank you                                                                                     | George >                                                                                                    |
| Eleanor Frank<br>to gwashington 👻                                                             | lin, Old Rag Trust                                                                                          |
| The<br>Did Rag Trust                                                                          |                                                                                                    |
|                                                                                               |                                                                                                    |
| Dear George,                                                                                  |                                                                                                    |
| On behalf of ever                                                                             | rvone at the Old Bao Trust.                                                                                 |
| thank you for you                                                                             | ir contribution of \$25.00                                                                                  |
| that we received                                                                              | today.                                                                                                    |
|                                                                                               | generosity, kids like Jonah,                                                                                |
| Because of your                                                                               |                                                                                                    |
| Because of your who I met this su                                                             | mmer on a hike up Old Rag,                                                                                  |
| Because of your<br>who I met this su<br>will begin a lifelor                                  | mmer on a hike up Old Rag.<br>1g love with this jewel of the Blue Ridge!                                    |
| Because of your<br>who I met this su<br>will begin a lifelor<br>Thank you and h               | mmer on a hike up Old Rag,<br>1g love with this jewel of the Blue Ridge!<br>ave a wonderful holiday season. |
| Because of your<br>who I met this su<br>will begin a lifelor<br>Thank you and h<br>Sincerely, | mmer on a hike up Old Rag,<br>ng love with this jewel of the Blue Ridge!<br>ave a wonderful holiday season. |
| Because of your<br>who I met this su<br>will begin a lifelor<br>Thank you and h<br>Sincerely, | mmer on a hike up Old Rag,<br>ng love with this jewel of the Blue Ridge!<br>ave a wonderful holiday season. |
| Because of your<br>who I met this su<br>will begin a lifelor<br>Thank you and h<br>Sincerely, | mmer on a hike up Old Rag,<br>ng love with this jewel of the Blue Ridge!<br>ave a wonderful holiday season. |

CEO Old Rag Trust Don't Forget to Check Out...

### **Send Acknowledgements**

A CharityEngine Training Document

**Return To Table of Contents** 

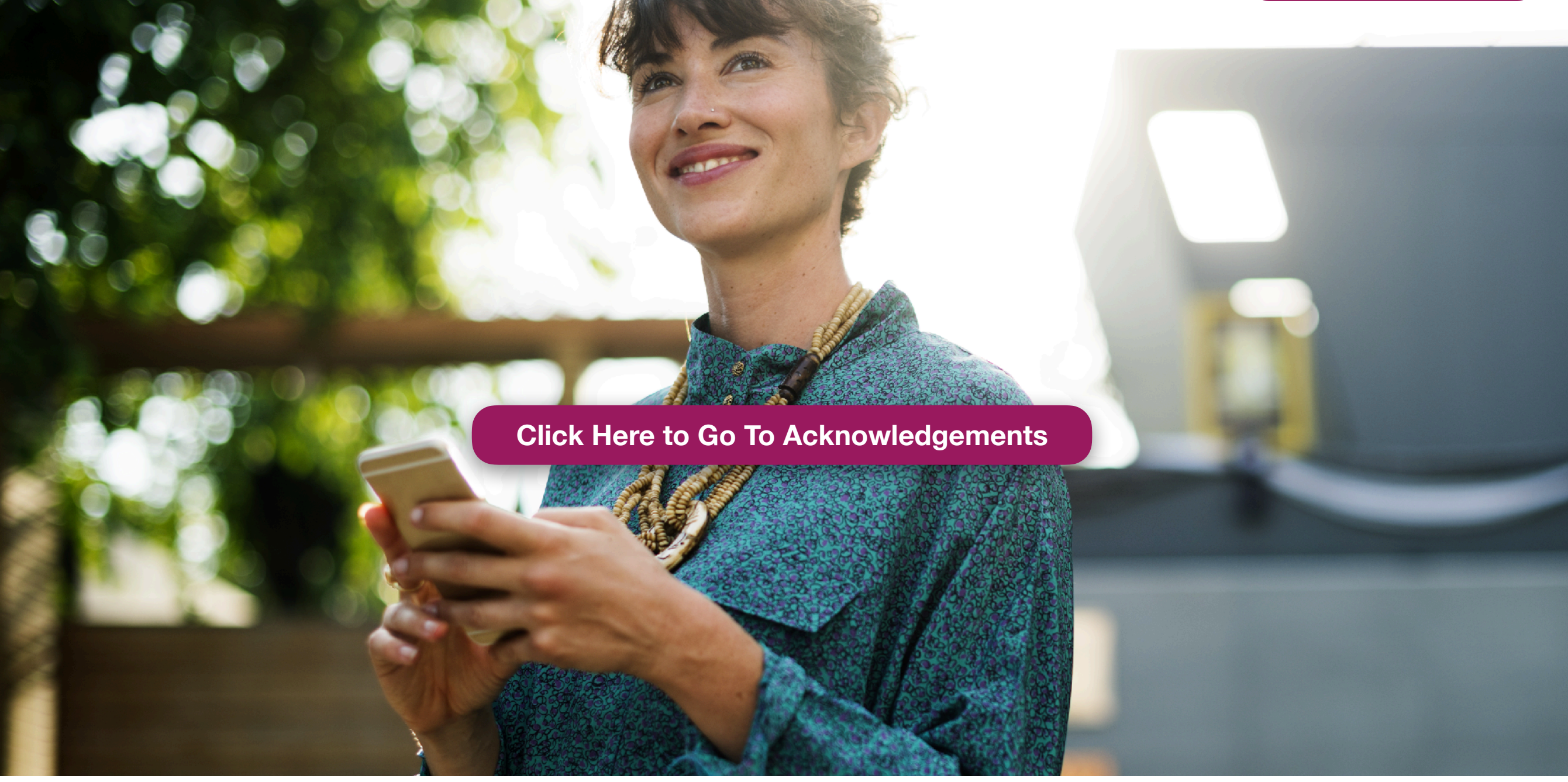

Saying Thank You is easy. It's also the best part.